At the Start of Training

Sign in to your **Instructor** account at **<u>nm.tmutest.com</u>**, using your Instructor Email or Username and Password.

## Click on **STUDENTS**:

| TMU<br>DEMO                                                   | Students                                   | C Reports       | Profile |                                                     |     |                                                      | Good |  |
|---------------------------------------------------------------|--------------------------------------------|-----------------|---------|-----------------------------------------------------|-----|------------------------------------------------------|------|--|
| Welcome, Good Instructor!<br>Viewing Nurse Aide (CNA) records |                                            |                 |         |                                                     |     |                                                      |      |  |
| Inbox<br>See noti                                             | fications regardir                         | ig your account |         | Your Profile Manage your personal informat          | lon | Students<br>View related training records and people |      |  |
| Chang<br>Update                                               | <b>je Discipline</b><br>the discipline bei | ng viewed       |         | Search Registry<br>Find people on the public regist | Q   |                                                      |      |  |

## Click on **CREATE**:

| TMU<br>DEMO   | 😤 Students 🕒 R                      | eports 🛞 Profile                      |                  |                               |             |                |           | Good     |
|---------------|-------------------------------------|---------------------------------------|------------------|-------------------------------|-------------|----------------|-----------|----------|
| Home<br>Stude | > Students                          |                                       |                  |                               |             |                |           |          |
| <b>8</b>      | Search students                     | Press '/' to focus Go                 | 6 found Select A |                               | Per page 15 | ✓ Filters III  | Actions V | Create 🕣 |
| 0             | NAME $\land$                        | TRAINING                              | UP               | COMING TESTS                  | ACTIVE CEF  | RTIFICATIONS   |           |          |
| 0             | Bones, Madilyn<br>sari@gmail.com    | Nurse Aide<br>Completed Expires 06/1  | Nu<br>30/2025    | rse Aide S 10/05 12:00 PM MST | No active c | certifications |           |          |
| 0             | Duck, Donald<br>donald453@gmail.com | Nurse Aide<br>Attending Started 06/01 | No<br>1/2023     | active tests                  | No active c | ertifications  |           |          |

## See the CREATE NEW STUDENT screenshot on the next page with the fields that need to be entered.

*Enter the five required fields with the red* \*. It is important that the information entered is correct. (If the student's <u>FIRST</u> and <u>LAST</u> names do not <u>exactly match</u> the printed names on their ID(s) when they check in for their exam, they are not allowed to test.)

- 1. First Name [exactly as printed on their required ID(s) they need to present at test check-in]
- 2. Last Name [exactly as printed on their required ID(s) they need to present at test check-in]
- 3. Phone # [student's personal number (usually a cell phone #)]
- 4. Email [student's personal email that they check]
- 5. Training Start Date
- 6. **EMPLOYMENT FUNDING VERIFICATION** [if the candidate's employer is a state-funded facility, choose the candidate's employer at this time]
- 7. **Sponsor** [if the candidate has a 'sponsor' who will be paying their testing fees, choose the sponsor at this time]
- 8. SAVE STUDENT

## INSTRUCTORS

**How to Enter Students/Candidates** 

How to Add State-Funded Employment

At the Start of Training

| LEGAL FIRST NAME * 1 PHONE * 3 BIRTHDATE EMAIL * Generate Fak GENDER O MALE O FEMALE O OTHER                                                                                                    | MIDDLE                                                                                                    | LEGAL LAST NAME *     2       ALTERNATE PHONE    Enter the student's personal phone number.                                                                                                    |  |  |  |  |
|----------------------------------------------------------------------------------------------------|----------------------------------------------------------------------------------------------------|----------------------------------------------------------------------------------------------------|--|--|--|--|
| PHONE *  BIRTHDATE EMAIL * Generate Fak GENDER MALE FEMALE OTHER                                                                                                    | e <b>4</b>                                                                                                    | Alternate PHONE<br>Enter the student's <b>personal</b> phone number.                                                                                                    |  |  |  |  |
| BIRTHDATE EMAIL * Generate Fak                                                                                                    | 4                                                                                                    | Enter the student's <b>personal</b> phone number.                                                                                                    |  |  |  |  |
| GENDER<br>MALE FEMALE OTHER                                                                                                    |                                                                                                    | Enter the student's <b>personal</b> email address.                                                                                                    |  |  |  |  |
|                                                                                                    |                                                                                                    | AUDIO TESTS?     UNLISTED FROM PHONE AND MAILING LISTS                                                                                                    |  |  |  |  |
| Mailing Address                                                                                                    | ADDRESS                                                                                                    |                                                                                                    |  |  |  |  |
|                                                                                                    | CITY                                                                                                    | STATE ZIPCODE                                                                                                    |  |  |  |  |
| Funding Type                                                                                                    | Self Pay                                                                                                    | Self Pay                                                                                                    |  |  |  |  |
| Initial Training                                                                                                    | CHOOSE DISCIPLINE*                                                                                                    |                                                                                                    |  |  |  |  |
| The discipline,<br>training, training<br>program, and<br>instructor will<br>default to your<br>information.<br>Enter the<br>student's<br>TRAINING START<br>DATE.                                                                                                    | Nurse Aide CHOOSE TRAINING * Nursing Assistant CHOOSE TRAINING PROGRA (TP) CHOOSE INSTRUCTOR * Brown STATUS Attending STARTED * 5 EXPIRES | M*                                                                                                    |  |  |  |  |
| <b>SPONSOR</b> is for those students<br>affiliated with a sponsor who will be<br>paying the student's testing fees, you<br>would select the sponsor from the<br>drop-down list.<br>Please see the Training Program and<br>Sponsoring Facilities 'How to Pay<br>Testing Fees' document. |                                                                                                    | EMPLOYMENT FUNDING VERIFICATION: If you have students in your<br>class that are employees of a state-funded facility, you need to select the<br>funding facility from the drop-down list when entering your students. The<br>funding facility box only becomes available once the first and last<br>names, phone # and email address are entered. |  |  |  |  |
| Sponsor                                                                                                    | No Employer 6<br>SPONSOR No Sponsor 7                                                                                                    | No Employer ADVANCED HEALTH CARE OF ALBUQUERQUE (EMP) ALBUQUERQUE HEIGHTS CARE AND REHABILITATION CENTER (EMP) ARTESIA HEALTHCARE & REHABILITATION CENTER (EMP) Atte: Weilness and Rehabilitation Center (EMP)                                                                                                    |  |  |  |  |

When you click **SAVE STUDENT**, the student's record is added as **INCOMPLETE**, and the **STUDENT VERIFICATION** will open. Click **PRINT** to print a copy for your records if you wish.

The student will be sent an email with this information. They need to check that the information is accurate. Their **EMAIL**, **USERNAME**, and **temporary PASSWORD** are provided.

- The student will need to sign in to their account in TMU©, update their password, and complete their demographic information.
- Please refer your students to read the New Mexico Candidate Handbook, which is available on the D&SDT-HEADMASTER's New Mexico main webpage at <u>www.hdmaster.com</u> for further information.

| Home > Students > Verification   |                                           |                                   |                              |  |  |  |
|----------------------------------|-------------------------------------------|-----------------------------------|------------------------------|--|--|--|
| Student Verification             |                                           |                                   |                              |  |  |  |
| Student added as incomplete      |                                           |                                   | ×                            |  |  |  |
| () This student has been sent an | email with this information. Feel free to | print this page for your records. | ×                            |  |  |  |
| Identification                   |                                           |                                   |                              |  |  |  |
| Name                             | STUDENT, EXCELLENT                        |                                   |                              |  |  |  |
| Gender                           |                                           |                                   |                              |  |  |  |
| Phone                            | (444) 555-2222                            |                                   |                              |  |  |  |
| Date of Birth                    | Unavailable                               |                                   |                              |  |  |  |
| Address                          | Unavailable                               |                                   |                              |  |  |  |
| Login Information                |                                           |                                   |                              |  |  |  |
| URL                              | https://demo.tmudev.com                   |                                   |                              |  |  |  |
| Email                            | excellentstudent@student.com              |                                   |                              |  |  |  |
| Username                         | estudent                                  |                                   |                              |  |  |  |
| Password                         | qbgXRL38                                  |                                   |                              |  |  |  |
| Inital Training                  |                                           |                                   |                              |  |  |  |
| Training                         | Nurse Aide                                |                                   |                              |  |  |  |
| Status                           | Attending                                 |                                   |                              |  |  |  |
| Training Program                 | Good Training Program                     |                                   |                              |  |  |  |
| Started                          | 12/01/2023                                |                                   |                              |  |  |  |
| 🛱 Print                          |                                           | Continu                           | ie to Student $  ightarrow $ |  |  |  |

**NOTE:** The STUDENT VERIFICATION is not saved and cannot be replicated. When this screen opens, it is the only time it will be viewable. (The candidate will be emailed the information, and you may print a copy for your records.) **Please call D&SDT-HEADMASTER if you have questions at (888)401-0462.**